H7 – Indrumar pentru completarea formularului de inregistrare in Distributie Energie Oltenia Online

H7.1 – Accesarea cererii de inregistrare

Cererea de inregistrarea poate fi accesata din ecranul principal , prin apasarea linkului "Inregistrare"(Fig.1)

| Darala | -                                                                           |
|--------|-----------------------------------------------------------------------------|
| Parola | Autentificare                                                               |
|        |                                                                             |
|        |                                                                             |
|        | <u>Ce este Distributie Oltenia Online?</u>                                  |
|        | Ce este Distributie Oltenia Online?     Inregistrare                        |
|        | <u>Ce este Distributie Oltenia Online?</u> Inregistrare   Ați uitat parola? |

## Fig. 1 – accesarea cererii de inregistrare

H7.2 – Completarea formularului de inregistrare

Pentru autentificarea unui utilizator trebuie completate campurile din formular conform specificatiei, campurile marcate cu \*)asterisc fiind obligatorii.

Se recomanda completarea tuturor campurilor, astfel creste gradul de validare cu succes a cererii.

Completarea formularului de inregistrare se face in 3 pasi, astfel :

Pasul 1 :

| Completarea datelo | r de identificare. | (Fig.2) |
|--------------------|--------------------|---------|
|--------------------|--------------------|---------|

| Înregistrar      | e utilizator - Pasul 1 |  |
|------------------|------------------------|--|
| Informații cliei | nt                     |  |
| Codeliants       | 0000000                |  |

Datele referitoare la adresa se vor completa avand ca referinta adresa de domiciliu mentionata in Cartea de identitate pentru persoanele fizice respectiv adresa sediului social pentru persoanele juridice (societati comerciale ), ale titularul de contract.

| Informații utilizator |                                                                                                    |
|-----------------------|----------------------------------------------------------------------------------------------------|
| Utilizator *          | Numele de utilizator nu poate conține caractere speciale (adică doar az, AZ,<br>Nu poate conține spații. Poate conține caracterele "." și "_".<br>Lungimea minimă este de 8 caractere iar lungimea maximă este de 30 carac |
| E-mail *              |                                                                                                    |
| Telefon               |                                                                                                    |
| Număr telefon mobil   |                                                                                                    |
| Fax                   |                                                                                                    |
| Numele și prenumele * | Numele și prenumele solicitantului                                                                                                    |
| Titular contract *    | Titularul de contract persoană fizică sau denumire pesoană juridică                                                                                                    |
| CNP/CIF *             | Cod numeric personal / Cod unic de înregistrare (pentru persoane juridice)                                                                                                    |
| Localitate *          |                                                                                                    |
| Strada *              | Datele de înregistrare se vor completa pentru domiciliul / sediul social ale titu                                                                                                    |
| Număr                 |                                                                                                    |
| Cod poştal            |                                                                                                    |

| Fig. 2 | -completarea | cererii de | inregistrare | - pasul 1 | l |
|--------|--------------|------------|--------------|-----------|---|
| -      | -            |            |              | -         |   |

Dupa completarea formularului se poate trece la pasul 2 prin apasarea linkului

Următorul pas

In situatia in care campurile din formular sunt incomplete sau in format invalid, se vor primi mesaje de avertizare (Fig.3). In acesta situatie este necesara efectuarea corectiilor pentru a se putea trece la pasul 2.

| E-mail *            | a.bbbbemail.com | 2                |
|---------------------|-----------------|------------------|
| Telefon             | Format invalid  | pentru adresa de |
| Număr telefon mobil | e-mail          |                  |
| Fax                 |                 |                  |

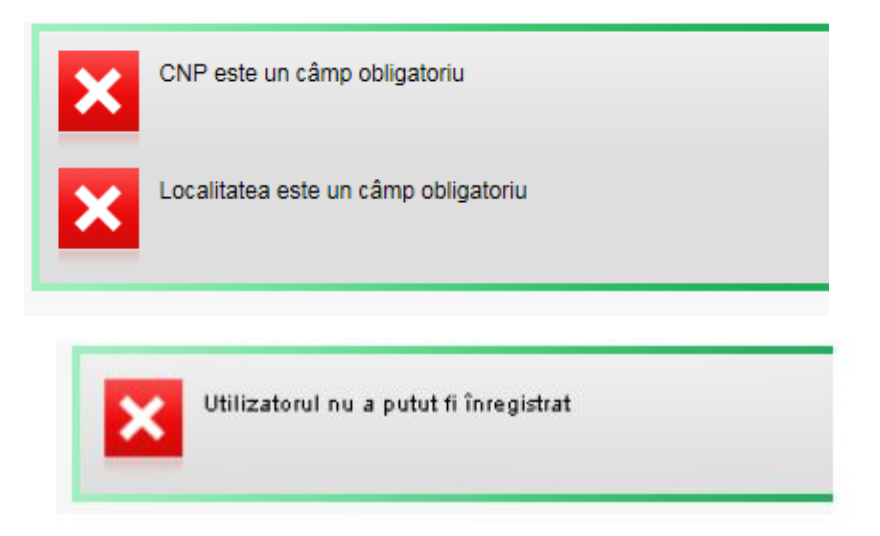

Fig.3 – exemple mesaje de eroare la completarea cererii de inregistrare

Pasul 2 :

Completarea informatiilor suplimentare de validare. (Fig.4)

Completarea numarului unei facturi emise in ultimile 12 luni calendaristice este camp obligatoriu pentru validarea cererii de inregistrare.

| ăr factură * | Orice număr al unei facturi emise în<br>ultimele 12 luni calendaristice                                                                                                    |
|--------------|----------------------------------------------------------------------------------------------------|
|              | parameter in an and the first state of the second state of the second state of the sec |

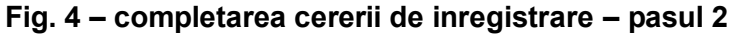

Dupa completare se poate trece la pasul 4 prin apasarea linkului

Pasul 3 :

Termeni si conditii. (Fig.5)

Prin exprimarea acordului dvs. veti primi un mesaj de inregistrare; in situatia validarii , datele de autentificare vor fi transmise in termen de 10 zile lucratoare la adresa de email completata in formularul de inregistrare.

| Termeni și conc    | liţii            |               |  |
|--------------------|------------------|---------------|--|
| Înapoi la formular | Nu sunt de acord | Sunt de acord |  |
|                    |                  |               |  |

## Fig. 5 – termeni si conditii; mesaj de inregistrare – pasul 3

La prima autentificare in DEO Online vi se va solicita schimbarea parolei primite in emailul de aprobare a utilizatorului.

In situatia nevalidarii , veti primi un mesaj de informare referitor la corectia datelor de identificare existente in sistemul informatic.

In cazul in care ati uitat sau ati pierdut parola parcurgeti urmatorii pasi: Apasa link-ul "Ati uitat parola?" (Vezi figura 1).

| Utilizator |                                     |
|------------|-------------------------------------|
| Parola     |                                     |
|            | Autentificare                       |
|            |                                     |
|            | 0                                   |
|            | Ce este Distributie Oltenia Online? |

Fig.1 Pagina autentificare

Veti fi redirectionat catre pagina unde va puteti schimba parola folosind codul PUK primit in e-mail-ul de confirmare. Dupa completarea campurilor si alegerea unei noi parole apasati butonul "Schimbare parola" (vezi figura 2).

| Utilizator *             |                    | ]                                                      |
|--------------------------|--------------------|--------------------------------------------------------|
| PUK *                    | 131754929486346934 | ]                                                      |
| Parola nouă *            | •••••              | Trebuie să conțină cel puțin 6 caractere<br>(maxim 30) |
| Confirmați noua parolă * |                    | 1                                                      |

Fig. 2 Schimbare parola folosind codul PUK.

Veti fi redirectionat pe o pagina in care se confirma schimbarea cu succes a parolei. Pentru a reveni la pagina de autentificare apasati link-ul "Inapoi la pagina de autentificare" (Vezi figura 3).

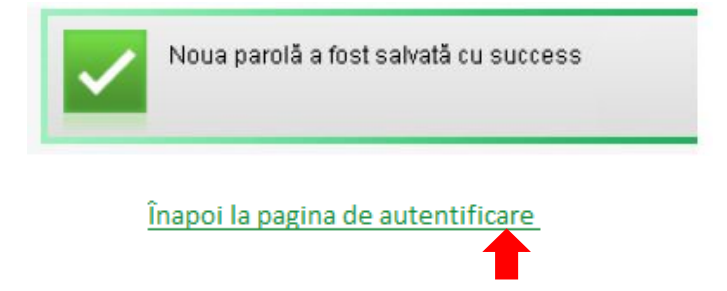